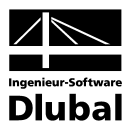

Version February 2010

Interface

# **RX-Revit**

Link between RFEM/RSTAB and Autodesk Revit Structure

# Program Description

All rights, including those of translations, are reserved.

No portion of this book may be reproduced – mechanically, electronically, or by any other means, including photocopying – without written permission of Dlubal Engineering Software.

© Dlubal Engineering Software Am Zellweg 2 D-93464 Tiefenbach

| +49 (0) 9673 9203-0 |
|---------------------|
| +49 (0) 9673 1770   |
| info@dlubal.com     |
| www.dlubal.com      |
|                     |

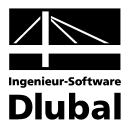

# Contents

|       | Contents                      | Page |       | Contents                     | Page |
|-------|-------------------------------|------|-------|------------------------------|------|
|       |                               |      |       |                              |      |
| 1.    | Introduction                  | 4    | 3.1.3 | Load Data                    | 17   |
| 1.1   | General Information about BIM | 4    | 3.2   | Import                       | 21   |
| 1.2   | RX-Revit                      | 4    | 3.2.1 | Structural Data              | 23   |
| 1.3   | RX-Revit Team                 | 5    | 3.2.2 | Support Data                 | 23   |
| 2.    | Installation                  | 6    | 3.2.3 | Load Data                    | 24   |
| 2.1   | Versions                      | 6    | 4.    | Materials and Cross-sections | 25   |
| 2.2   | Installation Procedure        | 6    | 4.1   | Materials                    | 26   |
| 3.    | Functionality                 | 7    | 4.2   | Cross-sections               | 28   |
| 3.1   | Export                        | 7    | Α     | Index                        | 30   |
| 3.1.1 | Structural Data               | 9    |       |                              |      |
| 3.1.2 | Support Data                  | 14   |       |                              |      |

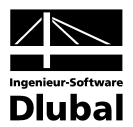

# 1. Introduction

# 1.1 General Information about BIM

*Building Information Modeling* (BIM) is already widely-used in the automobile industry as well as in mechanical engineering and plant construction. Now, civil engineering benefits from this new planning method.

The term describes a new concept of digital planning in which all processes related to a building's life circle are connected with each other. It is an integrating overall process used to redesign planning, construction and management of buildings and structural works.

BIM is offering an innovative approach for designing, constructing and managing buildings. It is characterized by the direct and continuous availability of consistent and reliable highquality information concerning a project's design, timing and cost development.

*Building Information Modeling* does not represent an independent technology but a method for which appropriate basic technologies are required to use it efficiently. In this context, examples may be the following (efficiency in ascending order):

- CAD
- Object-oriented CAD
- Parameterized structural modeling

# 1.2 RX-Revit

As RFEM is based on an object-oriented data model and Revit Structure on the parametric structural modeling, the objects' intelligence won't get lost when exchanging data. This means that you will get an equivalent object for every column, wall or beam in Revit Structure/RFEM, not only a collection of lines or surfaces.

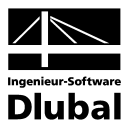

# 1.3 RX-Revit Team

The following people were involved in the development of RX-Revit:

### **Program coordination**

Dipl.-Ing. Georg Dlubal

### Programming

Dis. Jiří Šmerák

# **Program supervision**

Ing. Tomáš Ferencz

Dipl.-Ing. (FH) Alexandra Lazar

M.Eng., Dipl.-Ing. (FH) Walter Rustler

## Manual, help system and translation

Dipl.-Ing. (FH) Alexandra Lazar Dipl.-Ü (Uni) Gundel Pietzcker Ing. Ladislav Kábrt

### Technical support and quality management

Dipl.-Ing. (FH) Alexandra Lazar

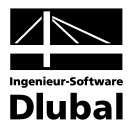

# 2. Installation

RFEM provides an integrated interface to Revit Structure by default. In Revit Structure, however, after it has been installed, the interface must be activated manually.

# 2.1 Versions

The following versions of Autodesk Revit Structure are supported:

- Autodesk Revit Structure 2009 32-bit (development stopped)
- Autodesk Revit Structure 2010 32-bit
- Autodesk Revit Structure 2010 64-bit

# 2.2 Installation Procedure

If you have installed RFEM/RSTAB first and then Revit Structure, start the file "Revit-Installer.exe" to install the interface. The file can be found in the following directories:

Win XP 32-bit: C:\Program Files\Common Files\Dlubal\ImportExport\RX-Revit

Win Vista 32-bit: C:\Program Files\Common Files\Dlubal\ImportExport\RX-Revit

Win Vista 64-bit: C:\Program Files (x86)\Common Files\Dlubal\ImportExport\RX-Revit

Start Revit Structure and open a model. In the menu tab "Add-Ins", you find the entry "External Tools" and the menu items "Export to RFEM...", "Import from RFEM...", "Export to RSTAB..." and "Import from RSTAB..." that enable the interface.

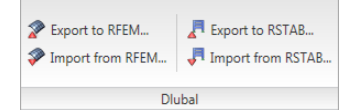

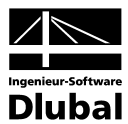

# 3. Functionality

This manual section describes to which extent the interface to Revit Structure can be used.

# 3.1 Export

When exporting a structure from Revit Structure to RFEM/RSTAB, different options that are described below can be selected.

# "General Settings" tab

| <ul> <li>Revit Structure - Dlubal Link</li> <li>General Settings Structural Settings</li> <li>Z-Direction</li> <li>Upwards</li> <li>Downwards</li> <li>RFEM</li> <li>Create new Structure</li> <li>Overwrite existing Structure</li> <li>Update existing Structure</li> <li>Update existing Structure</li> <li>Termove absent Objects</li> <li>Do not overwrite Member Releases</li> </ul> | Options<br>Apply Member Eccentricities<br>Apply Surface Eccentricities<br>Only Selected Objects<br>Export Release of type Fixed<br>Updated Objects to Partial View |             |
|----------------------------------------------------------------------------------------------------|----------------------------------------------------------------------------------------------------|-------------|
|                                                                                                    |                                                                                                    | Start Close |

Figure 3.1: Interface in action (RFEM)

#### **Orientation of Z-axis**

The orientation of the Z-axis can be set "Upwards" or "Downwards".

In Revit Structure, upwards is set by default. In RFEM, downwards is the default setting. Therefore, it is recommended for further calculations in RFEM to set the orientation of the Z-axis downwards when importing data from Revit Structure.

#### **RFEM / RSTAB**

Use the option "Create new Structure" to export the current Revit Structure model to a new RFEM or RSTAB structure.

Select "Overwrite existing Structure" to overwrite the RFEM/RSTAB structure. If more than one structure is open, you can select the structure you want to replace.

When you select "Update existing Structure", you can update the RFEM/RSTAB structure to adjust it to the Revit Structure model. During the update process, objects that have been deleted in Revit Structure can also be removed in the RSTAB/RFEM structure by ticking the check box "Remove absent Objects". Select "Do not overwrite Member Releases" to avoid overwriting those member release definitions that have already been modified in RFEM/RSTAB.

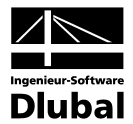

#### Options

With the settings in this dialog section, you can consider member and surface eccentricities as well as selected objects only, for example to calculate a plate individually.

When you select "Export Release of type Fixed", RFEM/RSTAB interprets all releases that are defined as fixed in Revit Structure in a way that they are member releases but without degrees of freedom.

Use the option "Updated Objects to Partial View" to define a partial view in RFEM/RSTAB where only the updated objects can be found.

# "Structural Settings" tab

| 📕 Revit Structure - Dlubal Link                                                                                                    | ×.          |
|----------------------------------------------------------------------------------------------------|-------------|
| General Settings Structural Settings Loads  ✓ Apply Loads  ✓ Self-weight in the LC Dead load  Export load combinations of type "Envelope" as  Load Group  C Load Combination |             |
| Conversions Convert Isolated Foundations to Nodal Support YYY NNY Convert Wall Foundations to Line Support YYY NNN                                                           |             |
|                                                                                                    | Start Close |

Figure 3.2: Interface in action (RSTAB)

#### Loads

It is possible to export loads that are available in Revit Structure to RFEM/RSTAB.

You can even decide if you want to consider the self-weight in a load case. In addition, you can select whether load combinations of the type "Envelope" should be exported as load groups or as load combinations.

#### Conversions

By selecting the corresponding options, single or wall foundations can be converted respectively into hinged nodal and line supports (only RFEM).

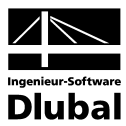

# 3.1.1 Structural Data

### Effects of instance properties in Revit

The contents of the highlighted areas shown in the following figures are not considered when exchanging data from Revit Structure to RFEM/RSTAB. Thus, they do not influence the analysis model in RFEM/RSTAB. Furthermore, if considered necessary, you find recommendations in this chapter about how the analysis model in Revit Structure should be set.

# Vertical members (columns)

| amily: H-Stütze, weiter Flansch                                                                           | •                          | Load      |
|----------------------------------------------------------------------------------------------------|----------------------------|-----------|
| ype: HE300M                                                                                               | •                          | Edit Type |
| Control colorited                                                                                         |                            |           |
| Descented                                                                                                 | or to-pe-created inst      | Value     |
| Parameter                                                                                                 |                            | Value     |
| Column Location Mark                                                                                      | E.2                        | *         |
| Para Loval                                                                                                | E-o                        |           |
| Base Officet                                                                                              | 0.0000                     |           |
| Ton Level                                                                                                 | Fhene 4                    |           |
| Top Offset                                                                                                | 0.0000                     |           |
| Moves With Grids                                                                                          |                            |           |
| Column Style                                                                                              | Vertical                   |           |
| Graphics                                                                                                  |                            | \$        |
| Top Connection Symbol                                                                                     | None                       |           |
| Base Plate Symbol                                                                                         |                            |           |
| Materials and Finishes                                                                                    |                            | \$        |
| Stützenmaterial                                                                                           | Baustahl S 235             |           |
| Dimensions                                                                                                |                            | \$        |
| Volume                                                                                                    | 0.089 m <sup>3</sup>       | ~         |
| Identity Data                                                                                             | 0.000 111                  | •         |
| Comments                                                                                                  | 1                          | ^         |
| Mark                                                                                                    |                            |           |
| Dhasiaa                                                                                                   | 1                          | •         |
| Phase Created                                                                                             | Neue Konstruktiv           | *         |
| Phase Demolished                                                                                          | None                       | 511       |
| Structural Analysis                                                                                       | :                          | \$        |
| Top Release                                                                                               | Fixed                      |           |
| Top Fx                                                                                                    |                            |           |
| Тор Гу                                                                                                    |                            |           |
| Top Fz                                                                                                    |                            |           |
| Тор Мх                                                                                                    |                            |           |
| Тор Му                                                                                                    |                            |           |
| Top Mz                                                                                                    |                            |           |
| Bottom Release                                                                                            | Fixed                      |           |
| Bottom Fx                                                                                                 |                            |           |
| Bottom Fy                                                                                                 |                            |           |
| Bottom Fz                                                                                                 |                            |           |
| Bottom (VIX                                                                                               |                            |           |
| Bottom Mz                                                                                                 |                            |           |
|                                                                                                    | Gravity                    |           |
| Applytical Model                                                                                          | Sintity                    |           |
|                                                                                                    |                            | *         |
| Rigid Links                                                                                               |                            |           |
| Rigid Links<br>Auto-detect Horizontal Projection                                                          |                            |           |
| Rigid Links<br>Auto-detect Horizontal Projection                                                          | Auto-detect                |           |
| Rigid Links<br>Auto-detect Horizontal Projection<br>Top Vertical Projection<br>Bottom Vertical Projection | Auto-detect                |           |
| Rigid Links<br>Auto-detect Horizontal Projection<br>Top Vertical Projection<br>Bottom Vertical Projection | Auto-detect<br>Auto-detect |           |

Figure 3.3: Instance properties: column

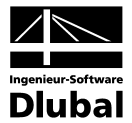

# Horizontal members (girders/beams)

| Instance Properties                     |                               |
|-----------------------------------------|-------------------------------|
| Family: IPE-Balken                      | ▼ Load                        |
| Type: IPE300                            | ▼ Edit Type                   |
| Instance Parameters - Control select    | ted or to-be-created instance |
| Parameter                               | Value                         |
| Constraints                             |                               |
| Reference Level                         | Ebene 4                       |
| Work Plane                              | Level : Ebene 4               |
| Start Level Offset                      | -0.0000                       |
| End Level Offset                        | -0.0000                       |
| z-Direction Justification               | Тор                           |
| z-Direction Offset Value                | 0.0000                        |
| Lateral Justification                   | Center                        |
| Orientation                             | Normal                        |
| Cross-Section Rotation                  | 0.000-                        |
| Construction                            | *                             |
| Start Extension                         | 0.0000                        |
| End Extension                           | 0.0000                        |
| Materials and Finishes<br>Beam Material | Baustahl S 235                |
| Structural                              | *                             |
| Stick Symbol Location                   | Center of Geometry            |
| Moment Connection Start                 | None                          |
| Moment Connection End                   | None                          |
| Cut Length                              | 6.6950                        |
| Structural Usage                        | Girder                        |
| Camber Size                             |                               |
| Number of studs                         |                               |
| Dimensions                              | *                             |
| Length                                  | 7.0000                        |
| Volume                                  | 0.035 m <sup>-</sup>          |
| Identity Data                           | · · · ·                       |
| Comments                                |                               |
| Phasing                                 |                               |
| Phase Created                           | Neue Konstruktion             |
| Phase Demolished                        | None                          |
| Structural Analysis                     |                               |
| Start Release                           | Pinned                        |
| Start Fx                                |                               |
| Start Fy                                |                               |
| Start Fz                                |                               |
| Start Mx                                |                               |
| Start My                                |                               |
| Start Mz                                |                               |
| End Release                             | Pinned                        |
| End Fx                                  |                               |
| End Fy                                  |                               |
| End My                                  |                               |
| End My                                  |                               |
| End Mz                                  |                               |
| Analyze As                              | Gravity                       |
| Analytical Model                        | *                             |
| Vertical Projection                     | Auto-detect                   |
| Auto-detect Horizontal Projection       | on 📃                          |
| Other                                   | \$                            |
| Start Extension Calculation             | 3.0127                        |
| End Extension Calculation               | 3.0127                        |
|                                         |                               |
|                                         |                               |
|                                         | OK Cancel                     |
|                                         | Current                       |

Figure 3.4: Instance properties: beams

#### **3 Functionality**

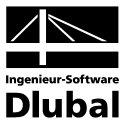

For girders or beams that should be designed as downstand/floor beams, it is recommended to set the analysis model of those objects in Revit Structure as shown below, in case you want to export member eccentricities to RFEM as well:

| Instance Proper     | ties                  |                  |          |      | Ŀ      | X |
|---------------------|-----------------------|------------------|----------|------|--------|---|
| Family: IPE-Ba      | alken                 |                  |          | Lo   | ad     |   |
| Type: IPE30         | 0                     |                  | •        | Edit | Type   |   |
| Instance Parameter  | rs - Control selected | or to-be-created | instance | 2    |        |   |
| Para                | ameter                |                  | Value    | :    |        | - |
| Constraints         |                       | •                |          |      | \$     |   |
| Reference Level     |                       | Ebene 2          |          |      |        |   |
| Start Level Offse   | t                     | -0.3000          |          |      |        |   |
| End Level Offset    |                       | -0.3000          |          |      |        |   |
| z-Direction Justi   | fication              | Тор              |          |      | -      |   |
| z-Direction Offse   | et Value              | 0.0000           |          |      |        |   |
| Lateral Justificati | ion                   | Center           |          |      |        |   |
| Cross-Section Re    | otation               | 0.000°           |          |      |        |   |
| Construction        |                       |                  |          |      | ×      |   |
| Materials and Fi    | nishes                |                  |          |      | ×      |   |
| Structural          |                       |                  |          |      | ×      |   |
| Dimensions          |                       |                  |          |      | ×      |   |
| Identity Data       |                       |                  |          |      | ×      |   |
| Phasing             |                       |                  |          |      | ×      |   |
| Structural Analy    | /sis                  |                  |          |      | ×      |   |
| Analytical Mode     | :I                    |                  |          |      | \$     |   |
| Vertical Projection | on                    | Ebene 2          |          |      |        |   |
| Auto-detect Hor     | izontal Projection    |                  |          |      |        |   |
| Other               |                       |                  |          |      | \$     | - |
|                     |                       |                  |          |      |        |   |
|                     |                       | 0                | к        |      | Cancel |   |

Figure 3.5: Instance properties: beam (designed as downstand beam)

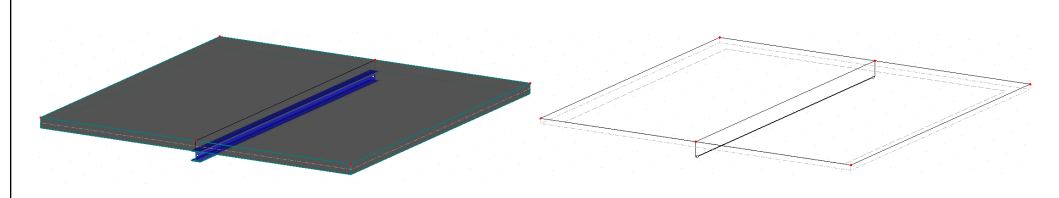

Figure 3.6: Result in RFEM

To enable the rib function so that you can use the "Effective Width", you must activate this function in RFEM first by opening the "Edit Member" dialog box and selecting "Rib" in the dialog section "Member Type".

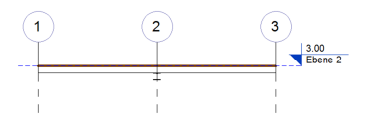

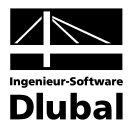

# Vertical surfaces (walls)

| Instance Properties                  |                                      |
|--------------------------------------|--------------------------------------|
| Family: System Family: Basic W       | /all   Load                          |
| Type: Außen - 300mm Beton            |                                      |
| naber boominoean                     |                                      |
| instance Parameters - Control select | ed or to-be-created instance         |
| Parameter                            | Value                                |
| Constraints                          | *                                    |
| Location Line                        | Wall Centerline                      |
| Base Constraint                      | Ebene 2                              |
| Base Offset                          | 0.0000                               |
| Base is Attached                     |                                      |
| Base Extension Distance              | 0.0000                               |
| Top Constraint                       | Up to level: Ebene 3                 |
| Unconnected Height                   | 3.0000                               |
| Top Offset                           | 0.0000                               |
| Top is Attached                      |                                      |
| Top Extension Distance               | 0.0000                               |
| Room Bounding                        |                                      |
| Related to Mass                      |                                      |
| Chausehumel                          |                                      |
| Structural                           | · Development i hande element 40.025 |
| Rebar Cover - Exterior Face          | Bewenrungsüberdeckung 1 <0.025>      |
| Rebar Cover - Interior Face          | Bewenrungsüberdeckung 1 <0.025       |
| Repar Cover - Other Faces            | Bewenrungsuberdeckung 1 <0.025>      |
| Structural Usage                     | Bearing                              |
| Dimensions                           | *                                    |
| Length                               | 14.0000                              |
| Area                                 | 39.390 m <sup>2</sup>                |
| Volume                               | 11.817 m³                            |
| Identity Data                        | *                                    |
| Comments                             |                                      |
| Mark                                 |                                      |
| Phasing                              | *                                    |
| Phase Created                        | Neue Konstruktion                    |
| Phase Demolished                     | None                                 |
| Analytical Model                     | *                                    |
| Enable Analytical Model              |                                      |
| Horizontal Projection                | Auto-detect                          |
| Top Vertical Projection              | Auto-detect                          |
| Bottom Vertical Projection           | Auto-detect                          |
|                                      |                                      |
|                                      | OK Cancel                            |

Figure 3.7: Instance properties: wall

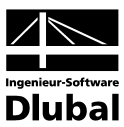

# Horizontal surfaces (floors/plates)

| =amily:                                    | System Family: Floor     | ▼ Load                          |
|--------------------------------------------|--------------------------|---------------------------------|
| Europa (                                   | Constincts 200 mm        |                                 |
| Abe:                                       | Generisen 200 mm         | • Edit Type                     |
| Instance Para                              | ameters - Control select | red or to-be-created instance   |
|                                            | Parameter                | Value                           |
| Constraint                                 | s                        |                                 |
| Level                                      |                          | Ebene 4                         |
| Height Off                                 | set From Level           | 0.0000                          |
| Room Bou                                   | nding                    |                                 |
| Related to                                 | Mass                     |                                 |
| Structural                                 |                          |                                 |
| Structural                                 |                          |                                 |
| Rebar Cove                                 | er - Top Face            | Bewehrungsüberdeckung 1 <0.025> |
| Rebar Cove                                 | er - Bottom Face         | Bewehrungsüberdeckung 1 <0.025> |
| Rebar Cove                                 | er - Other Faces         | Bewehrungsüberdeckung 1 <0.025> |
| Dimension                                  | IS                       |                                 |
| Slope                                      |                          |                                 |
| Perimeter                                  |                          | 70.0000                         |
| Area                                       |                          | 245.000 m <sup>2</sup>          |
| Volume                                     |                          | 49.000 m <sup>3</sup>           |
| Thickness                                  |                          | 0.2000                          |
| Identity D                                 | ata                      |                                 |
| Comments                                   | ;                        |                                 |
| Mark                                       |                          |                                 |
| Phasing                                    |                          |                                 |
| Phase Crea                                 | ted                      | Neue Konstruktion               |
| Phase Dem                                  | olished                  | None                            |
| Structural                                 | Analysis                 |                                 |
| Structural                                 | Jsage                    | Slab                            |
| Structural U                               |                          |                                 |
| Structural U<br>Analytical                 | Model                    |                                 |
| Structural U<br>Analytical<br>Vertical Pro | <b>Model</b><br>ojection | Auto-detect                     |
| Structural U<br>Analytical<br>Vertical Pro | Model<br>ojection        | Auto-detect                     |

For the export of floors, it is useful to fix the vertical projection of the analytical model to a plane.

|   | Instance     | Properties                   |                      |           | ×  |
|---|--------------|------------------------------|----------------------|-----------|----|
|   | Family:      | System Family: Floor         | •                    | Load      |    |
|   | Type:        | Generisch 200 mm             | •                    | Edit Type |    |
|   | Instance Par | ameters - Control selected o | r to-be-created inst | ance      |    |
|   |              | Parameter                    | 1                    | Value     |    |
|   | Constrain    | ts                           |                      |           | *  |
|   | Structura    | I                            |                      |           | *  |
|   | Dimensio     | ns                           |                      |           | *  |
|   | Identity D   | Jata                         |                      |           | *  |
|   | Phasing      |                              |                      |           | *  |
|   | Structura    | l Analysis                   |                      |           | *  |
| L | Analytical   | Model                        |                      |           | \$ |
| L | Vertical Pr  | ojection                     | Ebene 2              |           | -  |
|   | 1            |                              | ОК                   | Cancel    |    |

Figure 3.9: Instance properties: floor plate (relation to plane)

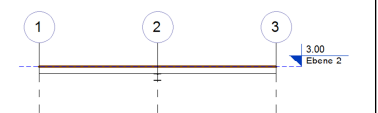

Figure 3.8: Instance properties: floor plate

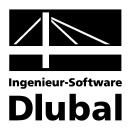

#### 3.1.2 **Support Data**

It is possible to define supports in Revit Structure that can be exported to RFEM/RSTAB. Depending on the support condition, you can set different degrees of freedom.

### **Point support condition**

| Instance                                                                       | Properties                  |                                           | ×         |
|--------------------------------------------------------------------------------|-----------------------------|-------------------------------------------|-----------|
| =amily:                                                                        | System Family: Boundary     | / Conditions 👻                            | Load      |
| Гуре:                                                                          |                             | •                                         | Edit Type |
| Instance Par                                                                   | ameters - Control selecte   | d or to-be-created inst                   | ance      |
|                                                                                | Parameter                   |                                           | Value     |
| Structura                                                                      | l Analysis                  |                                           | *         |
| Boundary                                                                       | Conditions Type             | Point                                     |           |
| State                                                                          |                             | Fixed                                     | -         |
| Translatio                                                                     | n in                        |                                           | \$        |
| 14 TT 1 4                                                                      | ion                         | Fixed                                     |           |
| X I ranslat                                                                    |                             |                                           |           |
| X Translat<br>Y Translat                                                       | ion                         | Fixed                                     |           |
| X Translat<br>Y Translat<br>Z Translat                                         | ion<br>ion                  | Fixed<br>Fixed                            |           |
| X Translat<br>Y Translat<br>Z Translat<br>Rotation                             | ion<br>ion<br>about         | Fixed<br>Fixed                            | *         |
| X Translat<br>Y Translat<br>Z Translat<br>Rotation<br>X Rotation               | ion<br>ion<br>a <b>bout</b> | Fixed<br>Fixed<br>Fixed                   | *         |
| X Translat<br>Y Translat<br>Z Translat<br>Rotation<br>X Rotation<br>Y Rotation | ion<br>ion<br>about<br>1    | Fixed<br>Fixed<br>Fixed<br>Fixed<br>Fixed | *         |

Figure 3.10: Instance properties: point support condition

In the figure above, the state "Fixed" is selected in Revit Structure. The figure below shows the corresponding equivalent in RFEM (RSTAB analog). It is also possible to export translational and rotational springs from Revit Structure to RFEM/RSTAB.

| New Nodal Support                                                                                                    | ×                     |
|----------------------------------------------------------------------------------------------------|-----------------------|
| Support No. On Nodes No.                                                                                                    | <b></b>               |
| Support Rotation                                                                                                    | × ×                   |
| Sequence:         Rotated about           XYZ         X:         0.00 + b         [*]           Y:         0.00 + b         [*]           Z:         0.00 + b         [*] |                       |
| Elastic Support via                                                                                                    |                       |
| Column in Z                                                                                                    |                       |
| Support Conditions                                                                                                    |                       |
| Support Spring Constant                                                                                                    | Support Ineffectivity |
| <b>₩ ux</b> [MN/m]                                                                                                    | None                  |
| <b>✓ uy</b> [MN/m]                                                                                                    | None                  |
| ✓ uz: [MN/m]                                                                                                    | None 🔻                |
| Restraint Spring Constant                                                                                                    |                       |
| ØX (MNm/rad)                                                                                                    |                       |
| ØY (MNm/rad)                                                                                                    |                       |
| ØZ (MNm/rad)                                                                                                    |                       |
| Comment                                                                                                    |                       |
|                                                                                                    | •                     |
|                                                                                                    | OK Cancel             |

Figure 3.11: Instance properties: nodal support (RFEM)

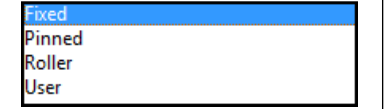

Fixed Pinned

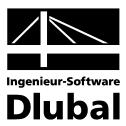

# Line support condition

| Type:                                | Fdit Type                     |
|--------------------------------------|-------------------------------|
| instance Parameters - Control select | ted or to-be-created instance |
| Parameter                            | Value                         |
| Structural Analysis                  |                               |
| Boundary Conditions Type             | Line                          |
| State                                | User                          |
| Translation in                       |                               |
| X Translation                        | Fixed                         |
| Y Translation                        | Fixed                         |
| Z Translation                        | Spring                        |
| Z Spring Modulus                     | 1.00 kN/m <sup>2</sup>        |
| Rotation about                       |                               |
| X Rotation                           | Spring                        |
| X Spring Modulus                     | 1.0 kN-m/°/m                  |

Figure 3.12: Instance properties: line support condition

Also for lines it is possible to export translational and rotational springs from Revit Structure to RFEM.

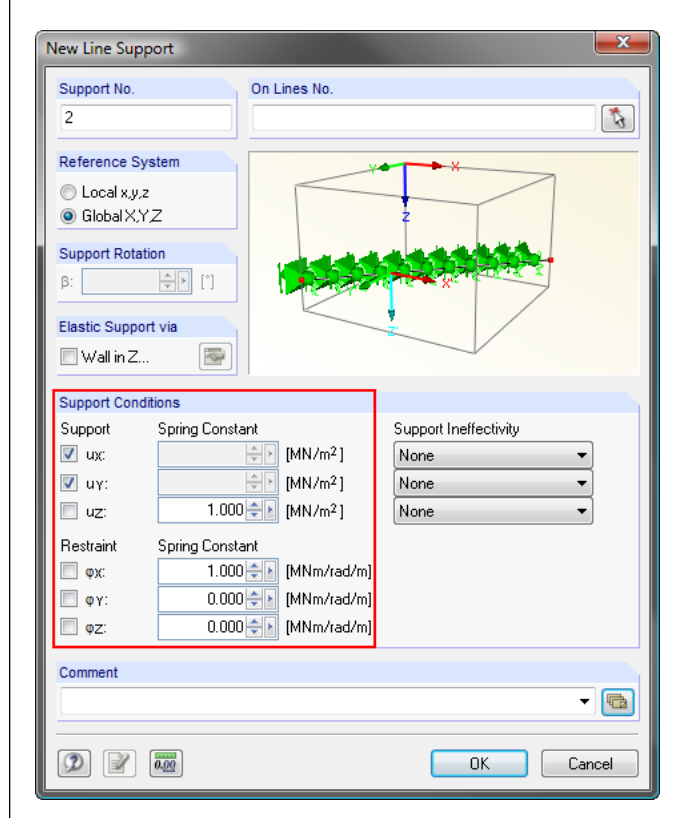

Figure 3.13: Instance properties: line support

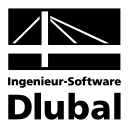

### Area support condition

| Family: System Family: Bound       | lary Conditions                |  |  |  |
|------------------------------------|--------------------------------|--|--|--|
| Гуре:                              | ► Edit Type                    |  |  |  |
| Instance Parameters - Control sele | cted or to-be-created instance |  |  |  |
| Parameter                          | Value                          |  |  |  |
| Structural Analysis                | \$                             |  |  |  |
| Boundary Conditions Type           | Area                           |  |  |  |
| State                              | Pinned 🖉                       |  |  |  |
| Translation in                     | \$                             |  |  |  |
| X Translation                      | Fixed                          |  |  |  |
| Y Translation                      | Fixed                          |  |  |  |
| Z Translation                      | Fixed                          |  |  |  |
|                                    |                                |  |  |  |
|                                    |                                |  |  |  |

Pinned User

Figure 3.14: Instance properties: area support condition

When exporting an area support condition from Revit Structure to RFEM, line supports, as a matter of principle, are exclusively created on all boundary lines of the area. In case the area support condition was applied beneath a floor plate that was generated as foundation plate, a surface elastic foundation will be created in RFEM in addition to the line supports.

| New Surface Elastic Foundation                                                                                                    | <b>— X</b> — |
|----------------------------------------------------------------------------------------------------|--------------|
| No. On Surfaces No.   Spring Constants  Calculate Automatically with Additional Module RF-SOILIN (Soil-Structure Interaction Analysis)                                                                                                    | Y * X<br>Z   |
| Translation         Shear           C1,x:         1000.000 m/m [MN/m³]         C2,x:         0.000 m/m [MN/m]           C1,y:         1000.000 m/m [MN/m³]         C2,y:         0.000 m/m [MN/m]           C1,z:         50000.000 m/m [MN/m³]         Equivalent time | V · · · ×    |
| Comment                                                                                                    | C<br>C       |
|                                                                                                    | OK Cancel    |

Figure 3.15: Instance properties: surface elastic foundation

The setting options for support conditions in Revit Structure are adequate, but settings in RFEM/RSTAB are more comprehensive.

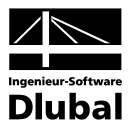

# 3.1.3 Load Data

Revit Structure provides several options shown in Figure 3.16 to create loads.

| s         | lome Insert           | Annotate                    | Modify   | Analyze | Architect     | t & Site     | Collab       | orate View           | ı Manage            | Add-Ins             |
|-----------|-----------------------|-----------------------------|----------|---------|---------------|--------------|--------------|----------------------|---------------------|---------------------|
| ß         |                       | Point Loads<br>Point Load 1 |          |         | ļ             | Į1           | Ē            | Ł                    |                     | F                   |
| Modify    | Element<br>Properties | Change Eleme                | ent Type | •       | Point<br>Load | Line<br>Load | Area<br>Load | Hosted<br>Point Load | Hosted<br>Line Load | Hosted<br>Area Load |
| Selection |                       | Element                     |          |         |               |              |              | Loads                |                     |                     |

Figure 3.16: Load types in Revit Structure

The equivalent load types in RFEM are the following:

| Revit Structure   | RFEM                   | RSTAB       |
|-------------------|------------------------|-------------|
| point load        | free concentrated load | -           |
| line load         | free line load         | -           |
| area load         | free polygon load      | -           |
| hosted point load | nodal load             | nodal load  |
| hosted line load  | line load              | member load |
| hosted area load  | surface load           | -           |

To tap the full potential of all load types, it is recommended to generate loads in RFEM/RSTAB, because the number of load types as well as their setting options in RFEM/RSTAB are more comprehensive than in Revit Structure.

ert Annota oL Load Load Cases Combinations Loads

Furthermore, it is possible in Revit Structure to create load cases and load combinations. Load groups, however, cannot be created.

Load cases are exported in the same way as they were defined in Revit Structure, provided that the option to consider the self-weight in load case 1 has been activated in order to carry out the export as shown in the following figures.

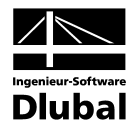

| Name 0<br>1<br>2<br>3 | Case Number                                         | Nature<br>Eigengewicht<br>Nicht ständig<br>Schnee | Category<br>Dead Loads<br>Live Loads<br>Live Loads | Dup<br>De                                                     | plicate          |
|-----------------------|-----------------------------------------------------|---------------------------------------------------|----------------------------------------------------|---------------------------------------------------------------|------------------|
| Name 1<br>2<br>3      | Case Number                                         | Nature<br>Eigengewicht<br>Nicht ständig<br>Schnee | Category<br>Dead Loads<br>Live Loads<br>Live Loads |                                                               | plicate<br>elete |
| 1<br>2<br>3           |                                                     | Eigengewicht<br>Nicht ständig<br>Schnee           | Dead Loads<br>Live Loads<br>Live Loads             | De                                                            | elete            |
| 2<br>3                |                                                     | Nicht ständig<br>Schnee                           | Live Loads<br>Live Loads                           |                                                               | ciette           |
| 3                     |                                                     | Schnee                                            | Live Loads                                         |                                                               |                  |
|                       |                                                     |                                                   |                                                    | -                                                             |                  |
|                       |                                                     |                                                   |                                                    |                                                               |                  |
|                       |                                                     |                                                   |                                                    |                                                               |                  |
|                       |                                                     |                                                   |                                                    |                                                               |                  |
|                       |                                                     |                                                   |                                                    | -                                                             |                  |
|                       |                                                     | Name                                              |                                                    |                                                               | Add              |
| icht                  |                                                     |                                                   |                                                    |                                                               | elete            |
| ıdig                  |                                                     |                                                   |                                                    |                                                               |                  |
|                       |                                                     |                                                   |                                                    |                                                               |                  |
|                       |                                                     |                                                   |                                                    |                                                               |                  |
| idige Dachlasten      |                                                     |                                                   |                                                    |                                                               |                  |
| /ohnlich              |                                                     |                                                   |                                                    |                                                               |                  |
| ur                    |                                                     |                                                   |                                                    |                                                               |                  |
|                       |                                                     |                                                   |                                                    |                                                               |                  |
|                       |                                                     |                                                   |                                                    |                                                               |                  |
|                       |                                                     |                                                   |                                                    |                                                               |                  |
|                       | icht<br>ndig<br>ndige Dachlasten<br>vöhnlich<br>tur | ndige Dachlasten<br>vöhnlich<br>tur               | ndige Dachlasten<br>vöhnlich<br>tur                | Name<br>Name<br>icht<br>ndig<br>Dachlasten<br>vöhnlich<br>tur | Name             |

Figure 3.17: Load cases in Revit Structure

| Load Case  | s           |            | x        | Edit Load Case - General Data                                                                          |                                                                                                    |
|------------|-------------|------------|----------|----------------------------------------------------------------------------------------------------|----------------------------------------------------------------------------------------------------|
| LC         |             |            |          | LC No. Load Case Description                                                                           | LC Factor                                                                                                    |
| Load Ca    | ses         |            |          |                                                                                                    |                                                                                                    |
| No.        | Description | Results    | <u>^</u> | General Calculation Parameters                                                                         |                                                                                                    |
| LC1        | DL1         | No         |          | Type of Load Case                                                                                      | Self-weight                                                                                                    |
| LC2<br>LC3 | LL1<br>Snow | No<br>No   | H H      | Permanent Variable Exceptional Imperfection Prestress Favourable Permanent Favourable Variable Comment | ✓ Consider with Factor in Direction:           X.         0.000 ⊕           Y.         0.000 ⊕           Z:         1.000 ⊕ |
|            |             |            |          |                                                                                                    | - 🖻                                                                                                    |
| 2          |             | Open Close |          |                                                                                                    | OK Cancel                                                                                                    |

Figure 3.18: Load cases in RFEM

Load combinations may be created in Revit Structure, but it is not possible to assign a special criterion to load cases. Load combinations with the definition type "Combination" are exported as load groups to RFEM/RSTAB. For load combinations defined as "Envelope", you can decide if you want to export them to RFEM/RSTAB as load groups or load combinations.

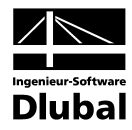

| uctural    | Settings    |                          |               |                 |           |             |        |         |               |                 |
|------------|-------------|--------------------------|---------------|-----------------|-----------|-------------|--------|---------|---------------|-----------------|
| Symbolic   | c Represen  | ation Settings   Load Ci | ases Load Com | binations Analy | tical Mod | el Settings | Bour   | ndary C | Conditions Se | ettings         |
| Load       | l Combinati | n                        |               |                 |           |             |        |         |               |                 |
|            | Nan         | e Form                   | ula           | Туре            |           | State       |        |         | Usage 🔺       | Add             |
|            |             | (all)                    | -             | (all)           | 👻 (all)   |             | -      | (all)   |               |                 |
| 1          | ULS         | 1.35*DL1 + 1.5*LL        | 1             | Combination     | Serv      | iceability  |        |         |               | Delete          |
| 2          | SLS         | 1*DL1 + 1*LL1            |               | Envelope        | Sen       | viceability |        |         |               |                 |
|            |             |                          |               |                 |           |             |        |         |               |                 |
|            |             |                          |               |                 |           |             |        |         |               |                 |
|            |             |                          |               |                 |           |             |        |         |               |                 |
|            |             |                          |               |                 |           |             |        |         |               |                 |
|            |             |                          |               |                 |           |             |        |         |               |                 |
|            |             |                          |               |                 |           |             |        |         |               |                 |
|            |             |                          |               |                 |           |             |        |         |               |                 |
|            |             |                          |               |                 |           |             |        |         |               |                 |
|            |             |                          |               |                 |           |             |        |         | +             |                 |
| <b> </b> • | •           |                          | m             |                 |           |             |        |         | •             |                 |
|            |             |                          |               |                 |           |             |        |         |               |                 |
| -Edit S    | Selected Fo | rmula                    |               |                 | Loa       | d Combinat  | ion Us | sage    |               |                 |
| Γ          | Facto       | r Case or                | <b>^</b>      | Add             |           | Set         |        | Name    |               | Check All       |
| 1          | 1.35000     | ) DL1                    |               |                 |           |             |        |         |               |                 |
| 2          | 1.50000     | ) LL1                    |               | Delete          |           |             |        |         |               | Check None      |
|            |             | 1                        |               |                 |           |             |        |         |               |                 |
|            |             |                          |               |                 |           |             |        |         |               | Add             |
|            |             |                          |               |                 |           |             |        |         |               | Delete          |
|            |             |                          |               |                 |           |             |        |         |               | Delete          |
|            |             |                          |               |                 |           |             |        |         |               |                 |
|            |             |                          | -             |                 |           |             |        |         |               |                 |
|            |             |                          |               |                 |           |             |        |         |               |                 |
|            |             |                          |               |                 |           |             |        |         |               |                 |
|            |             |                          |               |                 |           |             |        |         | ок            | Abbrechen Hilfe |
|            |             |                          |               |                 |           |             |        |         |               |                 |

Figure 3.19: Load combinations in Revit Structure

| dit Load ( | Group            |                               |         |              |             |
|------------|------------------|-------------------------------|---------|--------------|-------------|
| LG No.     | Load Group De    | escription                    |         |              | LG Factor   |
| 1          | ULS              |                               |         | -            | 0.00 🔻      |
| General    | Calculation Pa   | rameters                      |         |              |             |
| Load Ca    | ases in Load Gro | oup [e.g. '1.35*LC1 + 1.5*LC2 | 2')     |              | Code        |
| 1.35*L0    | C1+1.5*LC2       |                               |         |              | DIN 18800 - |
|            |                  |                               |         | -            |             |
|            |                  |                               | Set i   | n Table      |             |
|            |                  |                               |         | in rubic     |             |
| Existing   | Load Cases       |                               |         | Set in the I | Load Group  |
| No.        | LC Type          | LC Descri                     | ption 🔺 | No.          | Factor      |
| LC1        | Permanent        | DL1                           |         | LC1          | 1.35        |
| LC2        | Variable         | LL1                           |         | LC2          | 1.50        |
|            |                  |                               | V       | 1.25         |             |
|            | Add to LG>       |                               |         | 1.35         |             |
| Comme      | nt               |                               |         |              |             |
|            |                  |                               |         | -            |             |
| 2          |                  |                               |         |              | OK Cancel   |

### **3 Functionality**

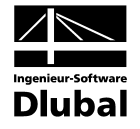

| lit Load ( | Combination         |                  |                  |              |           |               |         |       | X  |
|------------|---------------------|------------------|------------------|--------------|-----------|---------------|---------|-------|----|
| CO No.     | Load Combinati      | on Description   |                  |              |           |               |         |       |    |
| 1          | SLS                 |                  |                  |              |           | -             |         |       |    |
| General    | Calculation Par     | ameters          |                  |              |           |               |         |       |    |
| Combina    | ation Criterion (e. | g. '1.35*LC1/p + | 1.5*LC2 + 1.5*LC | C3 or 1.5*LC | (4')      |               | Code    |       |    |
| 1*LC1+     | 1*LC2               |                  |                  |              |           | *             | DIN 188 | 300   | •  |
|            |                     |                  |                  |              |           | -             |         | 1     |    |
|            |                     |                  |                  |              | Set       | in Table      |         |       |    |
|            |                     |                  |                  |              |           | j             |         | Ľ     |    |
| Existing   | LC, LG, CO          |                  |                  |              | Set in th | e Load Combin | ation   |       |    |
| No.        | LC Type             | De               | escription       | <b></b>      | No.       | Criterion     | Factor  | Group |    |
| LC1        | Permanent           | DL1              |                  |              | LC1       | Variable      | 1.00    |       |    |
| 102        | Variable            | LL1<br>Snow      |                  |              | LC2       | Variable      | 1.00    | -     |    |
| LG1        | Valiable            | ULS              |                  |              |           |               |         |       |    |
|            |                     |                  |                  |              |           |               |         |       |    |
|            |                     |                  |                  |              |           |               |         |       |    |
|            |                     |                  |                  |              |           |               |         |       |    |
|            |                     |                  |                  |              |           |               |         |       |    |
|            |                     |                  |                  | -            |           |               |         | -     | -  |
| Ad         | ld with '+'>        |                  |                  |              | 1.35      | -             | 1       |       |    |
|            | lal under Land Land |                  |                  |              | Perm      | nanent 🕢      |         |       |    |
| A          | ia with or>         |                  |                  |              | Varia     | able 🔍        |         |       |    |
| Commer     | nt                  |                  |                  |              |           |               |         |       |    |
|            |                     |                  |                  |              |           | -             |         |       |    |
|            |                     |                  |                  |              |           |               |         |       |    |
| 2          |                     |                  |                  |              |           |               | ОК      | Cance | el |

Figure 3.21: Load combination in RFEM

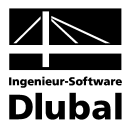

# 3.2 Import

When importing a structure from RFEM/RSTAB to Revit Structure, different options that are described below can be selected.

# "General Settings" tab

| 🚚 Revit Structure - Dlubal Link                                                                                                    |                                                                                                    | <b>—X</b> — |
|----------------------------------------------------------------------------------------------------|----------------------------------------------------------------------------------------------------|-------------|
| Revit Structure - Dlubal Link   General Settings   Z-Direction   Upwards   Downwards   Revit   Create new Structure   Overwrite existing Structure   Update existing Structure   Update existing Structure   Remove absent Objects   Do not overwrite Member Releases | Options<br>Apply Member Eccentricities<br>Apply Surface Eccentricities<br>Only Selected Objects<br>Export Release of type Fixed<br>Updated Objects to Partial View |             |
|                                                                                                    |                                                                                                    | Start Close |

Figure 3.22: Interface in action (RSTAB)

#### **Orientation of Z-axis**

The orientation of the Z-axis cannot be changed when exporting data from RFEM/RSTAB to Revit Structure because Revit Structure does not provide such a function.

#### Revit

Even if the option "Create new Structure" is gray and therefore inactive, you can import a structure from RFEM/RSTAB to Revit Structure without having designed a model in Revit Structure previously. All you need is an opened/new project.

Select "Update existing Structure" to update the structure of the Revit Structure model. Tick the check box "Remove absent Objects" to remove objects in the update process, that have been deleted in RFEM/RSTAB, in the Revit Structure model.

#### Options

With the settings in this dialog section, you can consider member and surface eccentricities as well as selected objects only, for example to reduce the effort when aligning complex structures.

If you want to update "Only Selected Objects", take care to select all objects in RFEM that belong together (see Figure 3.23).

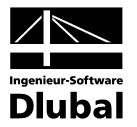

|                | 02 -         | Poicpial          | 0*1            |                   |                |                |                |                                |                 |
|----------------|--------------|-------------------|----------------|-------------------|----------------|----------------|----------------|--------------------------------|-----------------|
| 4 <u>F</u> ile | <u>E</u> dit | <u>V</u> iew      | <u>I</u> nsert | <u>C</u> alculate | <u>R</u> esult | s <u>T</u>     | ools           | Ta <u>b</u> le                 | <u>O</u> ptions |
| i 🗋 📄 🖁        | 5            | Undo              |                | C                 | trl+Z          | 9              |                |                                | CO1 - SL        |
| · • •/ •       | $\bigcirc$   | <u>R</u> edo      |                | 0                 | trl+A          |                | Ês -           | <ul> <li></li> <li></li> </ul> | 🕞   🌯 💈         |
| Project Nav    | Þ            | Сору              |                | c                 | trl+C          | _              |                |                                |                 |
| 🗐 😵 Be         | 1            | Insert            |                | C                 | trl+V          |                |                |                                |                 |
| i 🚞            |              | Select            |                |                   |                | 2              | <u>A</u> II    |                                | Shift+A         |
|                | 6            | <u>E</u> dit Sele | ction          | Alt+              | Enter          | ₿              | <u>R</u> hor   | nboid                          |                 |
| <b>.</b>       | ø            | <u>F</u> ind via  | Number.        |                   |                | *#+•           | Secti          | on <u>L</u> ine                |                 |
| <b>+</b>       | ×            | Delete S          | election       |                   | Del            | 3 <sup>±</sup> | Selec          | t/Desele                       | ect             |
|                | 20           | Delete <u>A</u>   | II             |                   |                | đ              | <u>S</u> pec   | ial                            |                 |
|                | ey.          | Move/Co           | py             |                   |                | đ              | <u>I</u> n Pla | ane                            |                 |
| ±              | å            | Rotate            |                |                   |                | $\mathbf{z}$   | <u>F</u> ree   | Nodes                          |                 |
|                | <i>۵</i> ۵   | Mirror            |                |                   |                | 1              | R <u>e</u> lat | ed Obje                        | ects            |
|                |              | Project           |                |                   |                |                |                |                                |                 |
|                |              | S <u>t</u> retch  |                |                   |                |                |                |                                |                 |

Figure 3.23: RFEM/RSTAB - selecting related objects

# "Structural Settings" tab

| Revit Structure - Dlubal Link General Settings Structural Settings                                                                       |             |
|----------------------------------------------------------------------------------------------------|-------------|
| Loads<br>✓ Apply Loads<br>✓ Self-weight in the LC DL1<br>Export load combinations of type "Envelope" as Load Group<br>⊚ Load Combination |             |
| Conversions                                                                                                    |             |
|                                                                                                    | Start Close |

Figure 3.24: Interface in action (RFEM)

#### Loads

It is possible to import loads that are available in RFEM/RSTAB to Revit Structure. However, it is not possible to consider self-weight because Revit Structure does not provide such a function.

Load groups will be imported as load combinations with the definition type "Combination". When importing load combinations, the program checks first whether they include a load case, a load group and/or a load combination with the criterion "permanent". In such a case, the load combination is imported as load combination with the type "Combination". Otherwise the load combination is imported as load combination with the type "Envelope".

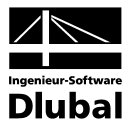

# 3.2.1 Structural Data

Basically, the extent of the import is similar to the extent of the export. However, some limitations exist on the part of Revit Structure, which are described in the following. Please note that all cross-section families to be used must be loaded before you start the import from RFEM/RSTAB to Revit Structure.

### Vertical members (columns) and horizontal members (girders/beams)

see Export (chapter 3.1.1, page 9)

### Vertical surfaces (walls)

In Revit Structure, it is not possible yet to model non-vertical walls by using the "wall" command. Therefore, non-vertical walls imported from RFEM are modeled as non-horizontal floor plates in Revit Structure.

### Horizontal surfaces (floors/plates)

The import of rotated surfaces, B-spline surfaces and pipes from RFEM to Revit Structure is not possible, because Revit Structure does not provide equivalent objects.

# 3.2.2 Support Data

The setting options for supports in RFEM/RSTAB are more comprehensive than in Revit Structure. This means that there are some settings that cannot be imported to Revit Structure. These settings are shown in the highlighted areas of the figures below.

### Nodal support

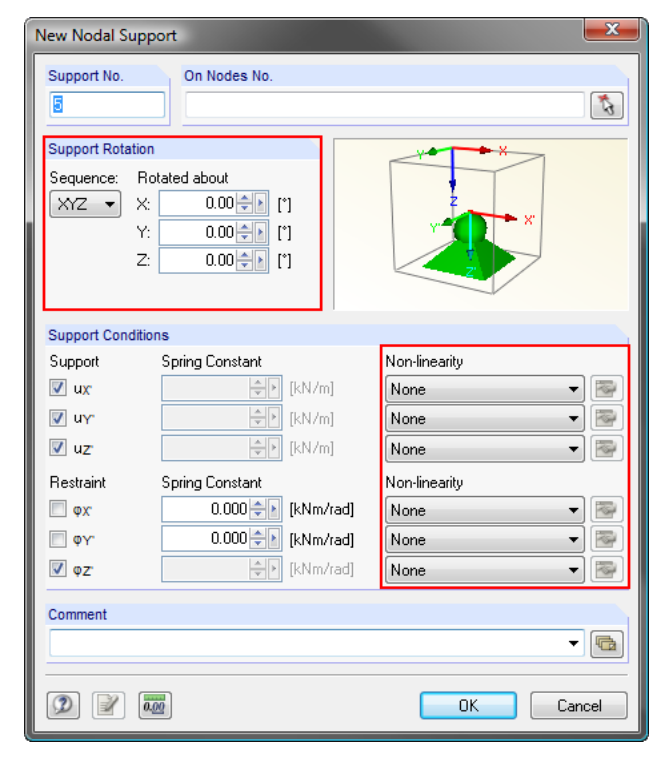

Figure 3.25: Nodal support RSTAB

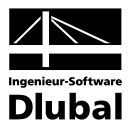

### Line support

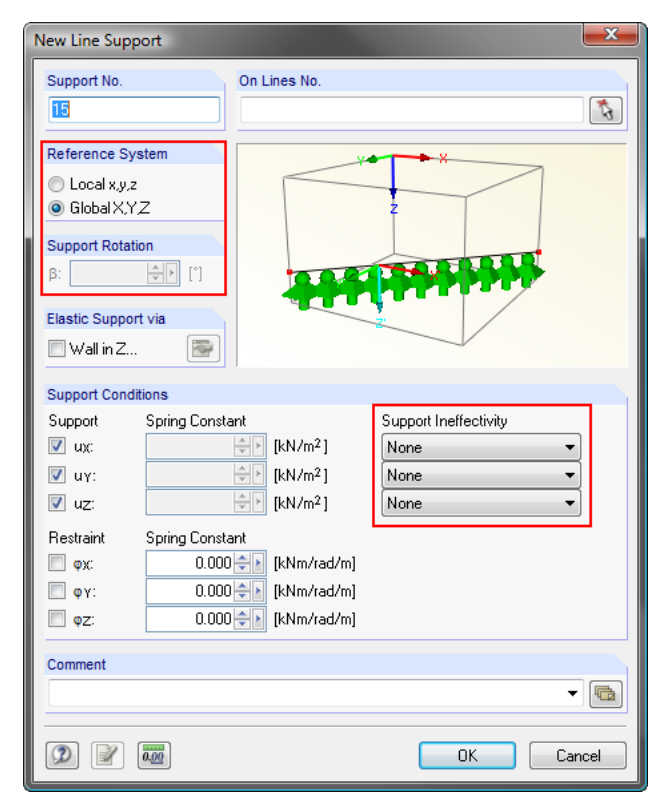

Figure 3.26: Line support

# Surface elastic foundation

Surface elastic foundations are not considered when importing data from RFEM to Revit Structure. Area support conditions won't be created. If a surface elastic foundation is defined on a horizontal surface in RFEM, this surface becomes a foundation plate in Revit Structure. If the surface does not have any surface elastic foundations, the surface becomes a floor plate.

# 3.2.3 Load Data

The following load types are not imported from RFEM/RSTAB to Revit Structure as Revit Structure does not provide any equivalents for them.

- free rectangular loads
- free circular loads
- imposed nodal deformations
- imposed line displacements
- imperfections

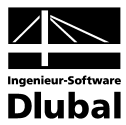

# 4. Materials and Crosssections

As a matter of principle, when exchanging data between Revit Structure and RSTAB/RFEM, the databases for materials and cross-sections from RSTAB/RFEM are used.

The respective Revit Structure name is compared with the corresponding database and, in case they are consistent, the relevant entry will be imported from the database.

If they are not consistent, the Revit Structure name will be imported and the material and cross-section properties will be generated according to the figures below.

| 1.3 Mate | rials                                     |                         |                         |                 |                        |                    |                |                  |                            |          | 3   | × |
|----------|-------------------------------------------|-------------------------|-------------------------|-----------------|------------------------|--------------------|----------------|------------------|----------------------------|----------|-----|---|
|          | i 🖂 i 🖳 🛃 🤭 🧲 😒 i 💿 🔅                     | 3   🐹   🗚 🗣             | 🕩 I 🛄 📖                 | 📝   😤 😡         | 🛛 🖬 🛛 🚛                | $f_x \not \to_x$   |                |                  |                            |          |     |   |
|          | A                                         | B                       | C                       | D               | E                      | F                  | G              | H                |                            |          | -   |   |
| Material | Material                                  | Modulus of Elast.       | Shear Modulus           | Poisson's Ratio | Specific Weight        | Coeff. of Th. Exp. | Partial Factor | Material         |                            |          |     | 1 |
| No.      | Description                               | E [kN/cm <sup>2</sup> ] | G [kN/cm <sup>2</sup> ] | μ[-]            | γ [kN/m <sup>3</sup> ] | α [1/°C]           | γм [·]         | Model            | Comment                    |          |     |   |
| 1        | Concrete C30/37   DIN 1045-1: 2008-08     | 2830.00                 | 1180.00                 | 0.200           | 25.00                  | 1.0000E-05         | 1.000          | sotropi          | Beton C30/37               |          |     |   |
| 2        | Concrete C40/50   DIN 1045-1: 2008-08     | 3140.00                 | 1310.00                 | 0.200           | 25.00                  | 1.0000E-05         | 1.000          | sotropi          | Beton C40/50               |          |     |   |
| 3        | Finish                                    | 0.00                    | 0.00                    | 0.000           | 0.00                   | 0.00               | 0.000          | <u>I</u> sotropi | Finish_                    |          |     |   |
| 4        | Steel S 235   DIN 18800: 1990-11          | 21000.00                | 8100.00                 | 0.300           | 78.50                  | 1.2000E-05         | 1.100          | <u>I</u> sotropi | Baustahl S 235             |          |     |   |
| 5        | Metall - Stahl - 345 MPa                  | 20000.00                | 7751.90                 | 0.290           | 77.00                  | 1.1700E-05         | 1.660          | Isotropi         | Metall - Stahl - 345 MPa   |          | -   | ٠ |
| Nodes    | Lines Materials Surfaces Solids Opening   | s Nodal Supports        | Line Supports           | Surface Elastic | Foundations Li         | ne Releases Cros   | ss-sections M  | ember Rel        | eases / Member Eccentricit | ies Id d | • • | ы |
| Comme    | nt ([] to retain comment from a list of d | efault comments         | ).                      |                 |                        |                    |                |                  |                            |          |     |   |

Figure 4.1: Table 1.3 Materials

| 1.13 Cros | is-sections                      |              |                        |                 |                    |                |                |                      |                |               |                              | ×                |
|-----------|----------------------------------|--------------|------------------------|-----------------|--------------------|----------------|----------------|----------------------|----------------|---------------|------------------------------|------------------|
| 23        | 2 🛛 🖼 🖪 🖂 🖓 🧲 🤇                  | ) 🔮 💈        | 3 🗙                    | ≱ ⊶ ∋•          | 🛗 📰                | 📝 । 😭 🐼        | 🛛 🖬 🔒          | $f_x \not f_x$       | III I I I      | B HE-M ORO RR |                              |                  |
|           | A                                | В            | С                      | D               | E                  | F              | G              | Н                    |                | J             | К                            | A                |
| Section   | Cross-section                    | Material     | Mom                    | ents of Inertia | [cm <sup>4</sup> ] | Cross-s        | ectional Areas | s [cm <sup>2</sup> ] | Principal Axes | Rotation      |                              |                  |
| No.       | Description                      | No.          | Torsion I <sub>T</sub> | Bending Iy      | Bending Iz         | Axial A        | Shear Ay       | Shear Az             | α[°]           | α' [°]        | Comment                      |                  |
| 4         | Rectangle 300/600                | 3 🗖          | 370777.49              | 540000.01       | 135000.00          | 1800.00        | 1500.00        | 1500.00              | 0.00           | 0.00          | 300 x 600 mm                 |                  |
| 5         | HE-B 300                         | 4            | 186.00                 | 25170.00        | 8560.00            | 149.00         | 95.05          | 28.63                | 0.00           | 0.00          | HE300B                       |                  |
| 6         | HE-M 300                         | 4            | 1410.00                | 59200.00        | 19400.00           | 303.00         | 202.24         | 58.75                | 0.00           | 0.00          | HE300M                       | =                |
| 7         | IPE 300                          | 4 🔳          | 20.20                  | 8360.00         | 604.00             | 53.80          | 26.83          | 19.79                | 0.00           | 0.00          | IPE300                       |                  |
| 8         | WRF 1000X210                     | 5 🗖          | 100000000.             | 100000000.      | 10000000.          | 10000.00       | 10000.00       | 10000.00             | 0.00           | 0.00          | WRF1000x210_                 |                  |
| Nodes     | Lines   Materials   Surfaces   S | olids Oper   | nings Nodal S          | Supports Line   | Supports S         | urface Elastic | Foundations    | Line Releases        | Cross-section  | s Member Re   | leases Member Eccentricities | 14 4 <b>F</b> FI |
| Comme     | nt ([] to retain comment fr      | rom a list o | of default cor         | mments).        |                    |                |                |                      |                |               |                              |                  |

Figure 4.2: Table 1.13 Cross-sections

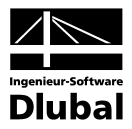

# 4.1 Materials

In addition to the transfer of materials from Revit Structure to RSTAB/RFEM, it is possible to consider standards by creating your own material conversion.

In the following, you find a description on how to convert material.

First, find out where the material conversion file is stored. Select "Import" on the RSTAB/RFEM "File" menu to open the "Import" dialog box. Then click the "Details" button to open another dialog box. In the "All Formats" tab, the appropriate file directory is shown.

| Import                                             |                                                                                                    |                                    | X    |
|----------------------------------------------------|----------------------------------------------------------------------------------------------------|------------------------------------|------|
| Import Type                                        |                                                                                                    | Direct Imports                     |      |
| OSTV Format - I     Detail S     Steel Constructio | ettings for Import                                                                                            |                                    |      |
| ProSteel 3D (*.st                                  | mats DSTV Interface (*.stp)                                                                                   | 2010                               |      |
| Tekla Structures     Custo     C.NP                | omers Conversion File for Materials:<br>ProgramData\Dlubal\StammDat\ConvertFile_Material                      |                                    |      |
| Intergraph Frame     Custo                         | omers Conversion File for Cross-sections:                                                                     | DXF Layer                          |      |
| Advance Steel (C:\P                                | ProgramData\Dlubal\StammDat\ConvertFile_CrossSe                                                               | ection.txt isting                  |      |
| CIS/2 Structural                                   | o Plausibility Check after Import                                                                             | Z Axis: Default 👻                  |      |
| O DXF Format - Sti                                 | io Plausibility Check before Export<br>ixport only Selected Objects                                           | Switching of<br>Coordinates Mirror |      |
| Glaser Format<br>Structure Data fr<br>and r        | :<br>ng Z axis direction, changing coordinates mapping<br>mirroring affects local system of topology and load | X->X •                             |      |
| Program PLATE<br>(*.000, *.001, *.0                | s and may lead to unwanted results.                                                                           | Z->Z                               |      |
| Strakon (*.cfe)                                    |                                                                                                    | OK Cancel                          |      |
|                                                    |                                                                                                    | OK Ca                              | ncel |

Figure 4.3: RFEM directory for material conversion file

Open the file "ConvertFile\_Material.txt", for example by using the editor.

| ConvertFile_Material.txt - Editor                                                                                                    | x |
|----------------------------------------------------------------------------------------------------|---|
| Datei Bearbeiten Format Ansicht ?                                                                                                    |   |
| ; Convert file for materials name                                                                                                    | * |
| ; Format:<br>; "Material name"; "Material name in RSTAB/RFEM"<br>; "Material name"; "Material name in RSTAB/RFEM   Code name"                                              |   |
| Example<br>"5235J0": "Baustahl S 235 J0"<br>"C30/37": "Beton C30/37"<br>"C30/37": "Beton C30/37   DIN 1045-1: 2008-08"<br>"C30/37": "Beton C30/37   ÖNORM B 4700: 2001-06" | Ŧ |
| <                                                                                                    | ► |

Figure 4.4: Material conversion file

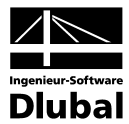

Now you can define your own conversion settings by entering the accurate Revit Structure name and the right name including standard from RSTAB/RFEM as shown in the example above.

Please take care to avoid semicolons in front of the line containing the material name, as otherwise the complete line will be evaluated as a "comment" and therefore will lose its influence on the conversion.

Save the conversion file by clicking "Save as" on the "File" menu. In the next dialog box, select "UTF-8" in the coding field and overwrite it with the present file.

| ConvertFile_Material.txt - Editor                                            | X   |
|------------------------------------------------------------------------------|-----|
| Datei Bearbeiten Format Ansicht ?                                            |     |
| Speichern unter                                                              | × ) |
| Suchen                                                                       | ۶   |
| Dateiname: ConvertFile_Material.txt                                          | 7   |
| Dateityp: Textdateien (*.txt)                                                | •   |
| Image: Speicher         Codierung:         UTF-8         ■         Abbrechen |     |
|                                                                              |     |
|                                                                              | -   |
| <                                                                            | ▶   |

Figure 4.5: Material conversion file

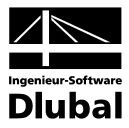

# 4.2 Cross-sections

The conversion for cross-sections is similar to the conversion of materials. It is possible to create an appropriate cross-section conversion file, for example to recognize directly cross-sections created in SHAPE (add-on module) when transferring data from Revit Structure to RSTAB/RFEM.

In the following, you find a description on how to convert cross-sections.

First, find out where the cross-section conversion file is stored. Select "Import" on the RSTAB/RFEM "File" menu to open the "Import" dialog box. Then click the "Details" button to open another dialog box. In the "All Formats" tab, the appropriate file directory is shown.

| Import                                                                                                    | 23 |
|----------------------------------------------------------------------------------------------------|----|
| Import Type Direct Imports                                                                                                    |    |
| DSTV Format - Detail Settings for Import     Steel Constructir                                                                                                    | _  |
| ProSteel 3D (*.st All Formats DSTV Interface (*.stp) 2010                                                                                                    |    |
| Tekla Structures         Customers Conversion File for Materials:           C:\Program Data\Diubal\StammDat\ConvertFile_Material.bd         Image: Customers ConvertFile_Material.bd | 2  |
| Intergraph Frame     Customers Conversion File for Cross-sections:                                                                                                    |    |
| Advance Steel ( C:\Program Data\Dlubal\Stamm Dat\Convert File_CrossSection txt ing ine                                                                                               |    |
| CIS/2 Structural                                                                                                    |    |
| DXF Format - Sti     Do Plausibility Check before Export       ASCII File of the     Export only Selected Objects   Switching of Coordinates Mirror                                  |    |
| Glaser Format     Structure Data fi     Forcing Z axis direction, changing coordinates mapping     and mirroring affects local system of topology and load     Y → Y →               |    |
| Program PLATE<br>(*.000, *.001, *.€     Use only if really needed.     Z→Z                                                                                                    |    |
| Strakon (*.cfe)                                                                                                    |    |
|                                                                                                    |    |

Figure 4.6: RFEM directory for cross-section conversion file

Open the file "ConvertFile\_CrossSection.txt" by using the editor, for example.

| ConvertFile_CrossSection.txt - Editor                                                               |   | × |
|----------------------------------------------------------------------------------------------------|---|---|
| Datei Bearbeiten Format Ansicht ?                                                                   |   |   |
| ; Convert file for cross-sections name<br>;<br>:                                                    |   | * |
| ; Format:<br>; "Cross-section name"; "Cross-section name in RSTAB/RFEM"<br>;                        |   |   |
| ;Example:<br>"IPE80"; "IPE 80"<br>; "T50"; "T 50x50"<br>; "R042.4x3.2N"; "R0 42.4x3.2 (Mannesmann)" |   | Ŧ |
| L *                                                                                                 | + |   |

Figure 4.7: Cross-section conversion file

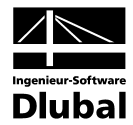

Now you can define your own conversion settings by entering the accurate Revit Structure name and the right name from RSTAB/RFEM as shown in the example above.

Please take care to avoid semicolons in front of the line containing the cross-section name, as otherwise the complete line will be evaluated as a "comment" and therefore will lose its influence on the conversion.

Save the conversion file by clicking "Save as" on the "File" menu. In the next dialog box, select "UTF-8" in the coding field and overwrite it with the present file.

| ConvertFile_CrossSection.txt - Editor                                                                                                    |           |
|----------------------------------------------------------------------------------------------------|-----------|
| Datei Bearbeiten Format Ansicht ?                                                                                                    |           |
| Speichern unter                                                                                                    | <b>x</b>  |
| Suchen                                                                                                    | Q         |
| Dateiname: ConvertFile_CrossSection.txt                                                                                                    | •         |
| Dateityp: Textdateien (*.txt)                                                                                                    |           |
| ♥ Ordner durchsuchen Codierung: UTF-8     ■ Speichem     ■ Speichem     ■ Speich | Abbrechen |
|                                                                                                    | _         |
|                                                                                                    | -         |
| 4                                                                                                    | ►         |

Figure 4.8: Cross-section conversion file

С

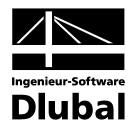

# A Index

| Cross-sections                |
|-------------------------------|
| E                             |
| Export7                       |
| area support16                |
| columns9                      |
| floors/plates13               |
| girders/beams10               |
| line support15                |
| nodal support14               |
| walls12                       |
| I                             |
| Import                        |
| columns23                     |
| floors/plates                 |
| girders/beams23               |
| line support24                |
| nodal support23               |
| surface elastic foundation 24 |
| walls23                       |
| Μ                             |
| Materials                     |